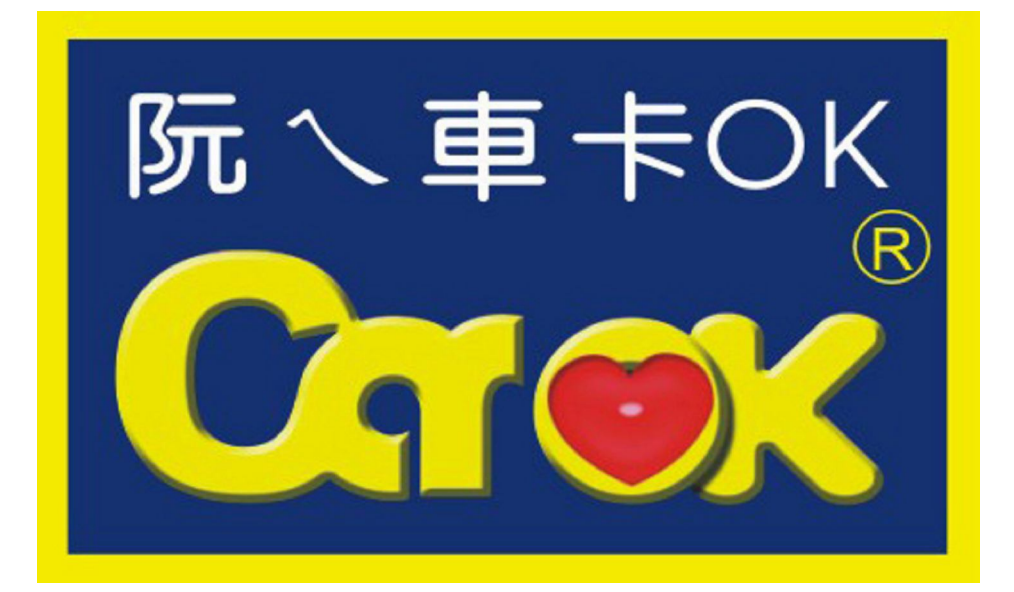

# 順心聯盟車商管理系統 《操作手冊》

| 目録                                                 |                                        |
|----------------------------------------------------|----------------------------------------|
| 系統選單                                               |                                        |
| ● <u>登出</u>                                        |                                        |
| ●三大保證車輛────                                        | —— 第1頁~第3頁                             |
| ▶ 三大保證車輛上架資料輸入                                     |                                        |
| ▶ 三大保證車輛上架資料修改                                     |                                        |
| ▶三大保證車輛下架客戶資料輸入                                    |                                        |
| <u> そ三大保證車輛下架</u>                                  |                                        |
| <u> 全部三大保證車輛資料查詢</u>                               |                                        |
| ●尚未查驗車輛                                            | —— 第1頁~第3頁                             |
| ▶尚未查驗車輛上架資料輸入                                      |                                        |
| ▶尚未查驗車輛上架資料修改                                      |                                        |
| ▶尚未查驗車輛下架客戶資料輸入                                    |                                        |
| <u> 一尚未查驗車輛下架</u>                                  |                                        |
| <u> 全部尚未查驗車輛資料查詢</u>                               |                                        |
| ● <u>介紹車輛、客戶輸入作業</u>                               | —— 第3頁                                 |
| <ul> <li>三大保證車、介紹車、尚未查驗客戶資料查詢</li> </ul>           | —— 第4頁                                 |
| •作業流程説明(車商)                                        | —— 第4頁                                 |
| ●業務公告系統                                            | —— 第4頁                                 |
| ●中古車過戶數                                            | ——— 第5頁                                |
| ● 車 商 資料                                           | —————————————————————————————————————— |
| 》事業其本資料修計                                          | 30 A 37 A                              |
| <ul> <li>▲回金平員村修政</li> <li>◆ ●周加明市高通詞資料</li> </ul> |                                        |
| ▶ 直商名緒將全匯入 咨料                                      |                                        |
| ▶ 順心車商貸款案件資料                                       |                                        |
|                                                    | 筆7百~~ 筆10百                             |
| 「大田市立代もらせんせか                                       | ANG AND                                |
| 全國里爾貝默分期週期率                                        |                                        |
| ○ <u>加溫阿爾知道貝恰</u> > 供款公期逾期家后期细                     |                                        |
| ▶ <u>貝瓜刀翔迴朔台厂明加</u> ▶ 岱扑举结场首射動態首场相如                |                                        |
| 「夏秋来夏英昇加致重したの加」                                    |                                        |
| ● 車商 遊 勵 活 動                                       | —— 第10百                                |
| > 么 期 將 勵 家 迁 静 结 动 艷 起                            | 201022                                 |
| ▲ 西海野····································          |                                        |
| ●客戶買車、賣車留言版                                        | 筆11百                                   |
|                                                    | 第1 <b>3</b> 百                          |
| CarON 后 mille 加                                    | —————————————————————————————————————  |

三大保證車輛及尙未查驗車輛上架資料輸入、修改

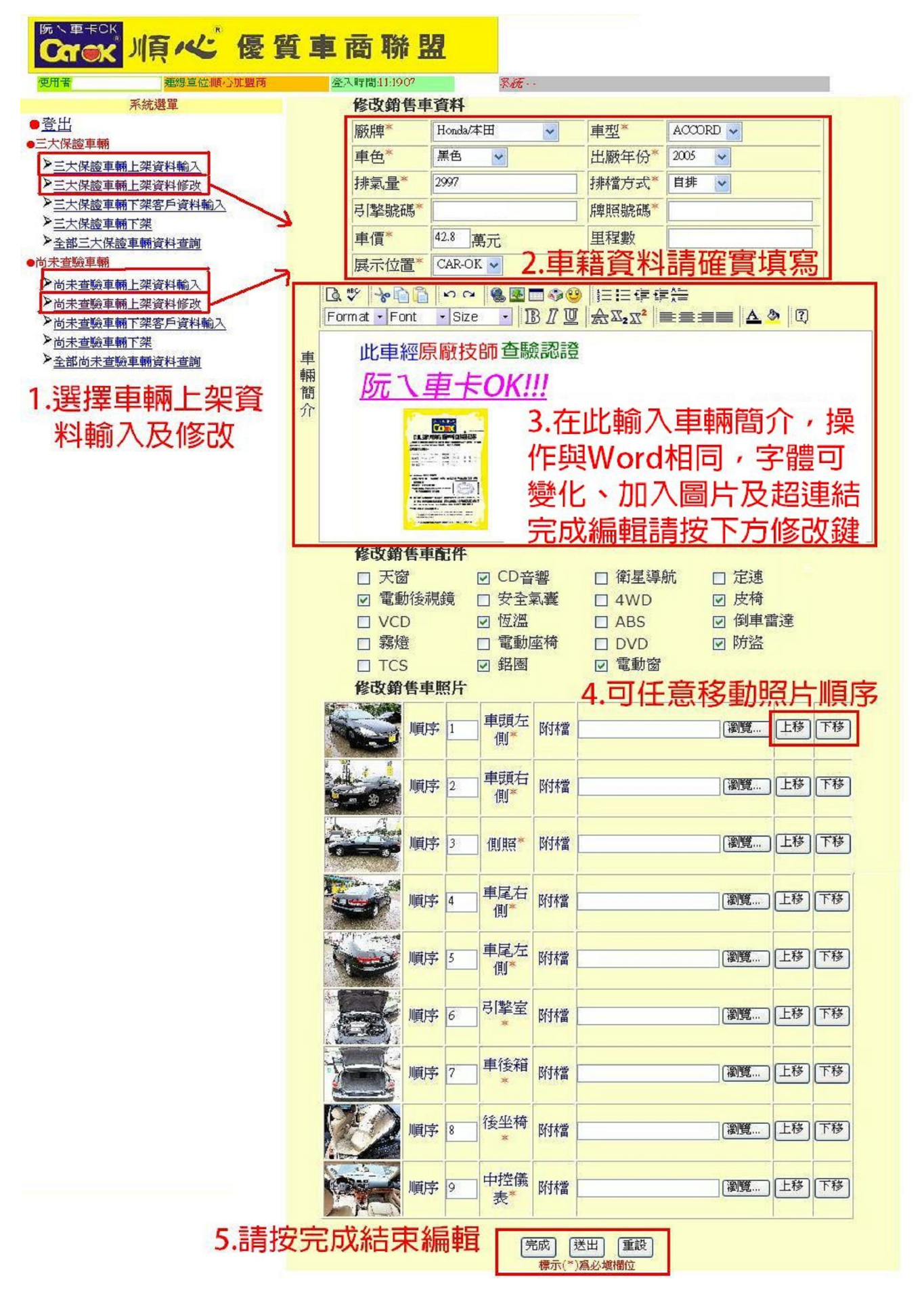

| 反降查詞:        | 不限 | ~            | 2/10           | J.                       |                |                       |                                       |                |       |
|--------------|----|--------------|----------------|--------------------------|----------------|-----------------------|---------------------------------------|----------------|-------|
| <u> 載型</u> : | 不限 | ~            | 上一頁            |                          |                |                       |                                       | т-я            |       |
| 有售地區:        | 不限 | ~            | in the second  |                          |                |                       | - Manager and                         | 1000           |       |
| 夏格區間:        | 不限 | ~            | -              | - 54                     |                | R                     |                                       | and the second |       |
| ≢份憂間:        | 不限 | ~            | - and          | 0                        | 0              | 6-25                  | · · · · · · · · · · · · · · · · · · · |                |       |
| 非檔方式:        | 不限 | *            | 废牌:            | Audi                     | 配備表 特色         | 說明 留言板                |                                       |                |       |
| E大保固:        | 不限 | ~            | 車身額色:<br>抹槍方式: | 黒色<br>自耕                 | 止車通過順          | 心聯盟原廠技能               | 而本驗認證!                                | -              |       |
| E大保證:        | 不限 | *            | 車型:            | A3                       |                | C. WE THE // NAKI X P | P. D. W. PUNDZ .                      |                |       |
| 2. 數:        | 不限 | ~            | 排氣量:<br>年份:    | 1595<br>2001             | <u>&lt;阮</u> へ | 重卡Ok                  | <mark>(≥</mark>                       | _ 6 Έ          | 「網尓恴閫 |
| 室門雲:         | 不限 | ~            | 聯絡人:<br>電話:    | <b>吳國寶</b><br>0932078311 |                |                       |                                       |                |       |
| Q<br>建字搜尋    | i: |              | 車商:<br>所在地:    | 柏均汽車商行<br>新北市            |                |                       |                                       |                |       |
| C            | 送出 |              | 優惠價            | 16萬                      |                |                       |                                       |                |       |
|              |    | and a second |                |                          |                |                       |                                       |                |       |

# ● 三大保證車輛客戶資料輸入、尙未查驗車輛客戶資料輸入

請確實登打購買車主資料,按「送出」後,在 Car-ok 官網系統會自動下架該車輛 屆時該車輛回全省順益汽車服務廠保養、維修,將會提供回饋金給加盟商。

|       | 三大保證車輛客戶資料輸入                      |       |            |      |            |      |      |    |  |  |  |  |  |
|-------|-----------------------------------|-------|------------|------|------------|------|------|----|--|--|--|--|--|
| 廠牌    | Mitsubishi                        | 車型    | CANTER     | 牌照號碼 |            | 引擎號碼 |      |    |  |  |  |  |  |
| 客戶姓名  | 王大明                               | 身分證號  | A123456789 | 出生日期 | 1980 🕑 年   | 01 🗸 | 月 01 |    |  |  |  |  |  |
| 電話(日) | 27912211                          | 電話(夜) | 27912211   | 行動電話 | 0911222333 | 實際售價 | 41   | 萬元 |  |  |  |  |  |
| 地址    | 地址 白北市 👽 内湖區 👽 114 👽 民權東路六段13-15號 |       |            |      |            |      |      |    |  |  |  |  |  |
| 送出重設  |                                   |       |            |      |            |      |      |    |  |  |  |  |  |

# ● 三大保證車輛下架、尙未查驗車輛下架

若有盤車、久置車或資料錯誤需要下架的車輛,請直接選擇原因並說明

按「確認」後,在Car-ok 官網系統會自動下架該車輛。

|      |                 |                               | 1.116.1.5161                                                    |                                                                                                    |                                                                                                    |                                                                                                    |                                                                                                    |
|------|-----------------|-------------------------------|-----------------------------------------------------------------|----------------------------------------------------------------------------------------------------|----------------------------------------------------------------------------------------------------|----------------------------------------------------------------------------------------------------|----------------------------------------------------------------------------------------------------|
| 44   | <[1] →          | ₩                             | 頁次: 1 🗸                                                         | /1頁 共:13                                                                                                    | 筆   13筆/每頁                                                                                                    |                                                                                                    |                                                                                                    |
| 車型   | 年份              | 車色                            | 上架日                                                             | 牌照號碼                                                                                                    | 弓[摯號碼                                                                                                    |                                                                                                    |                                                                                                    |
| VIOS | 2006            | 白色                            | 20120914                                                        |                                                                                                    |                                                                                                    | 下架原因:<br>說明:<br>確認                                                                                                    | 3.資料錯誤     ✓       請選擇     1.盤車       2.久置車     3.資料錯誤                                                                                                    |
|      | ₩<br>車型<br>VIOS | 車型     年份       VIOS     2006 | ▲     [1] → →       車型     年份     車色       VIOS     2006     白色 | Image: [1] → → 頁次: 1 → 頁次: 1 → 頁次: 1 → 頁次: 1 → □       車型     年份     車色     上架日       VIOS     2006     白色     20120914 | Image: [1] → M     頁次: 1 → /1頁   共:14       車型     年份     車色     上架日     牌照號碼       VIOS     2006     白色     20120914     「 | Image: Image: Imag | Image: [1] → W       頁次: 1 → /1頁   共:1筆   13筆/每頁         車型       年份       車色       上架日       牌照號碼       月警號碼         VIOS       2006       白色       20120914       「       「       第明:                    VIOS |

# ● 全部三大保證車輛資料查詢、全部尚未查驗車輛資料查詢

上方條件欄位可選擇刊登日期、車輛資料及刊登狀況,按下「搜尋」顯示查詢資料 或「下載」Excel 檔案。

|    |         |         |            | 詞       |               |        |    |             |     |    |           |            |    |
|----|---------|---------|------------|---------|---------------|--------|----|-------------|-----|----|-----------|------------|----|
| 1  | 車商<br>稱 | i名<br>計 | 選擇         | ~       | 廠牌:[          | 全部     |    | ▼ 車型:       | ~   |    | <br>色:    | 請選擇 🖌      |    |
|    | 刊登<br>期 |         |            | ŧ       | <b>抹氣量:</b> [ |        |    | <b>狀況</b> : | 請選擇 | 1  | ➤ 年<br>份: | 請選擇 ✔ 搜尋 ( | 下載 |
| 44 | •[      | 1][2    | ]▶ ₩ 頁次: 1 | •/2頁  # | է∶14 筆        | 13筆/毎〕 | 頁  |             |     |    |           |            |    |
|    | 車限      | 商代碼     | 車商名稱       | 廠牌      | 車型            | 年份     | 車色 | 刊登日期        | 牌照  | 號碼 | 弓 擎號碼     | 狀態         |    |
|    | 11      | 6       | 汽車商行       | Ford    | 好幫手           | 2004   | 銀色 | 20120618    | 3   | IN | 4:        | 成交         | 查詢 |
|    | 11      | 6       | 汽車商行       | Ford    | 載卡多           | 2003   | 銀色 | 20120809    | 0   | IB | 32        | 下架-其他      | 查詢 |
|    | 11      | 6       | 汽車商行       | Honda   | CIVIC<br>CV3  | 1998   | 白色 | 20130925    | 8   | 'S | V.<br>A   | 架上         | 查詢 |
|    | 11      | 6       | 汽車商行       | Honda   | CR-V          | 2000   | 銀色 | 20120731    | 9   | 12 | R.        | 下架-        | 查詢 |
|    | 11      | 6       | 汽車商行       | Hyundai | MATRIX        | 2003   | 銀色 | 20120305    | 1   | IB | G         | 下架-        | 查詢 |
|    | 11      | 6       | 汽車商行       | Mazda   | ISAMU         | 2004   | 銀色 | 20121214    | 9   | IB | 42        | 成交         | 查詢 |
|    | 11      | 6       | 汽車商行       | Mazda   | MAZDA         | 2003   | 白色 | 20130427    | 7   | Ρ  | JI        | 下架-其他      | 查詢 |
|    | 11      | 6       | 汽車商行       | Mazda   | TRIBUTE       | 2003   | 銀色 | 20120618    | Q   | 19 | 32        | 成交         | 查詢 |
|    | 11      | 6       | 汽車商行       | Nissan  | MARCH         | 2001   | 白色 | 20130925    | 5   | iO | С         | 架上         | 查詢 |

介紹車輛、客戶輸入作業

確實登打車輛、車主資料,按「送出」後,屆時該車輛回全省順益汽車服務廠保養維修,

將會提供回饋金給加盟商。

|        | 介紹耳           | <b>庫資料</b>  |        |
|--------|---------------|-------------|--------|
| 廠牌*    | 全部            | 車型*         |        |
| 車色*    | 請選擇 🖌         | 出廠年份*       | 請選擇 ∨  |
| 排氣量*   |               | 排檔方式*       | 請選擇 ∨  |
| 弓[擎號碼* |               | 牌照號碼*       |        |
| 車價     | 萬元            | 里程數         |        |
| 交車日期*  | 請選擇 🗸 白       | ≤ 請選擇 ✔ 月 請 | 選擇 🖌 日 |
| 加盟商自販* | ●是 ○否         |             |        |
|        | 介紹車等          | <b>客戶資料</b> |        |
| 客戶姓名*  |               | 身分證/統編      |        |
| 電話(日)  |               | 電話(夜)       |        |
| 行動電話*  |               | 實際售價        |        |
| 出生日期*  | 請選擇 🗸 白       | ≤ 請選擇 ✔ 月 請 | 選擇 🖌 日 |
| 地址*    | 台北市 🗸 中正區 🖌 1 | 00 🗸        |        |
|        | <br>標示(*)寫    | 重設<br>必塡欄位  |        |

第3頁

#### ● 三大保證車、介紹車、尙未査驗客戶資料查詢

可選擇條件搜尋先前登打的三大保證車、介紹車、尙未查驗客戶資料

#### ▶ 作業流程說明 (車商)

可瀏覽加盟商作業說明,點選「附件」開啓檔案 (請先安裝 Adobe PDF 瀏覽軟體)

#### 作業流程說明

| 日期       | 標題          | 附件 |
|----------|-------------|----|
| 20121031 | 順心聯盟加盟商作業說明 | 附件 |

#### 業務公告系統

順心聯盟的各項獎勵活動、辦法通報都會在此公告,點選「附件」開啓檔案 (請先 安裝 Adobe PDF 瀏覽軟體)

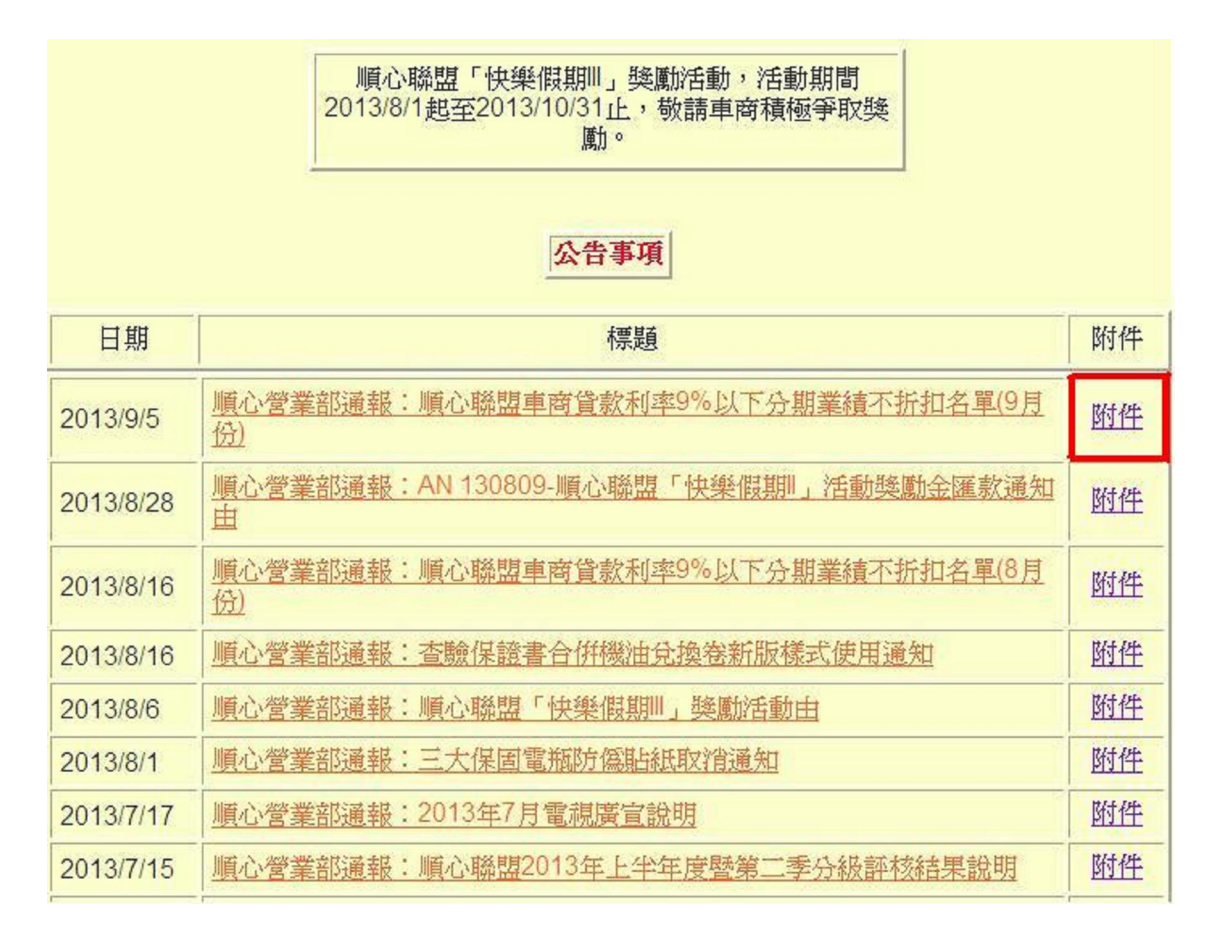

第4頁

## ● 中古車過戶數

點選「中古車過戶數.xls」開啓 Excel 檔案,顯示各縣市中古車過戶數由北至南排列及各廠牌中古車過戶數排名前 20 名,供各加盟商參考!

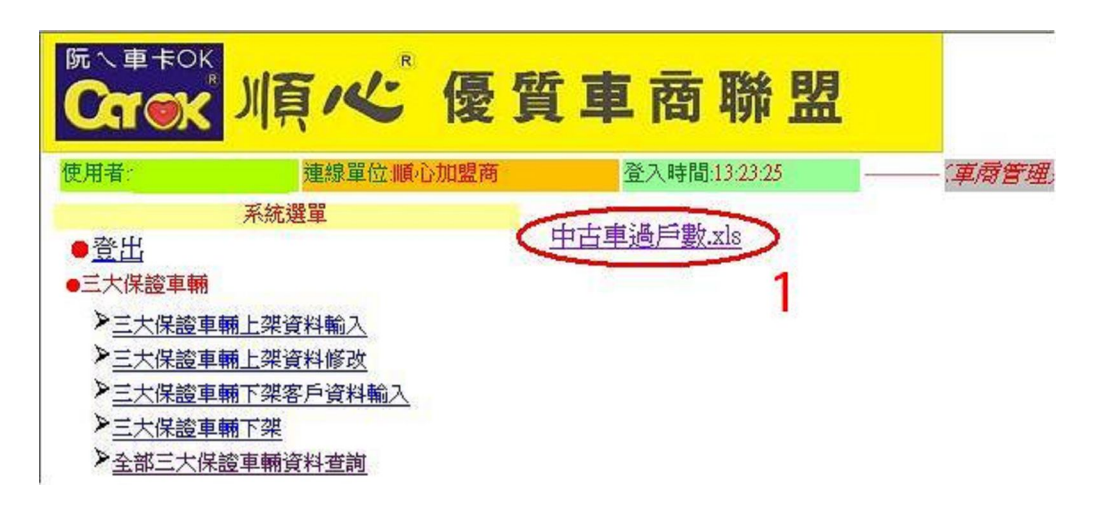

| Α          | F             | F      | G      | Н      | T           | I   | K    | T   | М   | N      | 0       | Р     | 0         | R        | S        | Т      |
|------------|---------------|--------|--------|--------|-------------|-----|------|-----|-----|--------|---------|-------|-----------|----------|----------|--------|
|            | -             |        |        | - H    | ·           | ff. | ्रान | ニッ  | र≣∏ | - 1    |         | ·     | ×         | **       | <u> </u> |        |
|            |               |        | )      | 1      | <u>'</u> Д- | 中-  | _기민, | 戸頁  | 百八  |        |         |       |           |          |          |        |
| 本表為各縣市     | 排列            | 4      |        |        |             |     | 1    | 1   |     |        |         |       | 1 <u></u> |          |          | -      |
|            |               |        | ()     |        |             | 0   | Ú,   | 1   |     | 7月     | 當月      | 過戶數成長 | 率         | 累計過戶數成長率 |          |        |
| 弊市別        | 4月            | 5月     | 6月     | 7月     | 8月          | 9月  | 10月  | 11月 | 12月 | 佔有率    | 2012/07 | 較上月   | 較去年       | 2013/07  | 2012/07  | 成長率    |
| KUOZUI     | 12,028        | 11,506 | 10,522 | 13,247 |             |     |      |     |     | 18.9%  | 12,582  | 25.9% | 5.3%      | 81,354   | 77,415   | 5.19   |
| SANYANG    | 4,074         | 4,024  | 3,508  | 4,381  |             |     |      | 1   |     | 6.2%   | 4,584   | 25.1% | -4.4%     | 26,801   | 28,668   | -6.59  |
| TOYOTA     | 2,405         | 2,203  | 1,879  | 2,432  |             | 1   | (    | 1   |     | 3.5%   | 2,381   | 29.4% | 2.1%      | 15,084   | 14,413   | 4.39   |
| BENZ       | 2,397         | 2,399  | 2,170  | 2,532  |             |     |      |     |     | 3.6%   | 2,445   | 16.7% | 3.6%      | 15,668   | 15,426   | 1.69   |
| BMW        | 2,323         | 2,239  | 2,073  | 2,424  |             |     |      |     |     | 3.5%   | 2,251   | 16.9% | 7.7%      | 14,992   | 14,110   | 6.39   |
| DAIHATSU   | 118           | 129    | 116    | 127    |             |     |      | 1   |     | 0.2%   | 129     | 9.5%  | -1.6%     | 857      | 870      | -1.59  |
| vw         | 1,726         | 1,701  | 1,583  | 1,902  |             |     |      |     |     | 2.7%   | 1,754   | 20.2% | 8.4%      | 11,434   | 11,137   | 2.79   |
| OPEL       | 285           | 253    | 225    | 282    |             |     |      |     |     | 0.4%   | 367     | 25.3% | -23.2%    | 1,788    | 2,305    | -22.49 |
| SUZKUI     | 2,081         | 1,928  | 1,691  | 2,117  |             |     |      |     |     | 3.0%   | 2,088   | 25.2% | 1.4%      | 13,314   | 13,666   | -2.69  |
| CHRYSLER   | 109           | 93     | 90     | 125    |             |     |      | 1   |     | 0.2%   | 162     | 38.9% | -22.8%    | 726      | 1,006    | -27.89 |
| HONDA      | 1,995         | 1,958  | 1,776  | 2,124  |             | 1   | (    | []  |     | 3.0%   | 1,938   | 19.6% | 9.6%      | 13,093   | 11,285   | 16.0%  |
| SUBARU     | 306           | 295    | 244    | 280    |             |     |      |     |     | 0.4%   | 275     | 14.8% | 1.8%      | 1,830    | 1,870    | -2.19  |
| FORD       | 214           | 202    | 189    | 201    |             |     |      |     |     | 0.3%   | 215     | 6.3%  | -6.5%     | 1,361    | 1,415    | -3.89  |
| VOLVO      | 556           | 532    | 396    | 562    |             |     |      | 1   |     | 0.8%   | 620     | 41.9% | -9.4%     | 3,525    | 3,819    | -7.79  |
| MAZDA      | 2,308         | 2,283  | 1,998  | 2,030  |             | 1   | 1    | []  |     | 2.9%   | 2,314   | 1.6%  | -12.3%    | 14,871   | 14,089   | 5.69   |
| MITSUBISHI | 314           | 281    | 261    | 293    |             |     |      |     |     | 0.4%   | 321     | 12.3% | -8.7%     | 1,924    | 2,110    | -8.89  |
| NISSAN     | 516           | 508    | 427    | 505    |             |     |      |     |     | 0.7%   | 520     | 18.3% | -2.9%     | 3,253    | 3,449    | -5.79  |
| 各月總計       | 66,900        | 63,989 | 56,926 | 70,134 |             |     |      | ]   |     | 100.0% | 69,321  | 23.2% | 1.2%      | 435,375  | 433,356  | 0.59   |
| ▶ ▶ \ 縣市   | <b>~</b><br>一 |        |        |        |             | -   |      | 1   |     |        |         |       |           |          |          |        |

# ● 車商資料─車商基本資料修改

選擇「車商基本資料修改」進入後可以修改基本資料,有空白的欄位都可以修改,『經 營理念』可利用文字編輯器功能,可編輯字型顏色大小、插入圖片及超連結,編輯完 成後點選下方『送出』即可

|            | 車商基本資料修改                                                                                                    |
|------------|----------------------------------------------------------------------------------------------------|
| 車 商 代<br>碼 |                                                                                                    |
| 所屬地<br>區   | 台北市                                                                                                    |
| 車商名<br>稱   |                                                                                                    |
| 車商簡<br>稱   |                                                                                                    |
| 車商電<br>話   |                                                                                                    |
| 車商住<br>址   |                                                                                                    |
| 經營理<br>念   | ▲       ●       ●       ●       ●       □       □       □       □       □       □       □       □       □       □       □       □       □       □       □       □       □       □       □       □       □       □       □       □       □       □       □       □       □       □       □       □       □       □       □       □       □       □       □       □       □       □       □       □       □       □       □       □       □       □       □       □       □       □       □       □       □       □       □       □       □       □       □       □       □       □       □       □       □       □       □       □       □       □       □       □       □       □       □       □       □       □       □       □       □       □       □       □       □       □       □       □       □       □       □       □       □       □       □       □       □       □       □       □       □       □       □       □       □       □       □       □       □       □ |

汽車 車商名稱: 質車 順八省 使用安心 電話: Email: 官網示意圖 Car OK 📲 網站: 聯絡人: 順心優貨車商聯盟 行動電話; 地址: 詳細資訊 在大台北地區已經營多年,經營進口、國產各種車輛銷售,本公司 秉持服務至上的經營理念深穫好評,擁有完善售後服務,誠信售車絕不誇大 · 讓您買的安心、開的放心讓您一路安全到家。 在庫車輛

# ● 車商資料—全國加盟車商通訊資料

點選「車商通訊錄」開啓 Excel 檔案

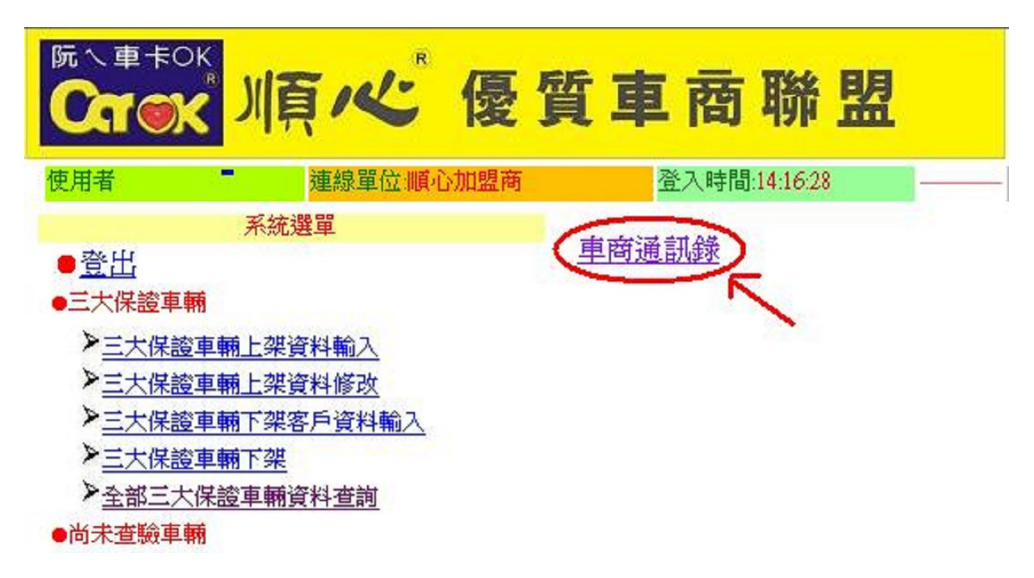

# ● 車商資料—車商各類獎金匯入資料

任何匯入車商帳戶的獎金明細都可由此查看

# ● 貸款資料—全國車商貸款分期逾期率

可查看加盟商的分期逾期率資料(分期餘額、逾期總金額、逾期率、總體損失率等)

# ● 貸款資料 -加盟商融通資格

可查看順心聯盟各階段最新的融通資格表

| 阮へ車卡OK<br>CTOK                           | 「高くし」         | 優質  | 車商     | 聯         |
|------------------------------------------|---------------|-----|--------|-----------|
| 使用者 ———————————————————————————————————— | ····· 連線單位:順位 | 加盟商 | 登入時間   | :15:15:12 |
|                                          | 系統選單          | 1   |        | -         |
| ●登出                                      |               |     | 山盟問融通貢 | TA.XIS    |
| ●三大保證車輛                                  |               |     |        |           |
| ▶三大保證車輛                                  | 上架資料輸入        |     |        |           |
| >三大保證車輛                                  | 上架資料修改        |     |        |           |
| >三大保證車輛                                  | 下架客戶資料輸入      |     |        |           |
| >三大保證車輛                                  | 下架            |     |        |           |
| > 全部三大保護                                 | 軍輛資料查詢        |     |        |           |
| ●尚未查驗車輛                                  |               |     |        |           |

| <b>X</b> 1 | eliero        | soft Exce         | 1 - m       | 型商融通資格            | ≩.xls    |                |         |          |                 |         |                 |         |    |      |   |       |   |   |     |    |   |   |                    |      |
|------------|---------------|-------------------|-------------|-------------------|----------|----------------|---------|----------|-----------------|---------|-----------------|---------|----|------|---|-------|---|---|-----|----|---|---|--------------------|------|
|            |               | 全部贴上()            | )項          | EM • 🕅            |          |                |         |          |                 |         |                 |         |    |      |   |       |   |   |     |    |   |   |                    |      |
|            | 檔案            | (F) 編輯(           | <u>E)</u> 檢 | 視(V) 插入()         | ) 格式(()) | 工具( <u>T</u> ) | 資料(]    | D) 視窗    | 5(W) 說明(H       | D       |                 |         |    |      |   |       |   |   |     |    |   |   |                    |      |
|            |               | <i>s</i> <b>b</b> | 1           | <b>K) +</b> Cil + | Σĝ↓      | 60%            | • *     | 王漢宗      | 特黑體繁            |         | <del>•</del> 20 | ۲       | B  | I    | U |       | 三 | = |     | \$ | % | , | •.0 .00<br>•.• 00. | I €≢ |
| +          | $\rightarrow$ | <b>Ø</b>          | (₩)         | 我的最愛              | • 到(G)   | - 🗖            | C:\Docu | uments a | nd Settings\176 | 5272\桌前 | 面切盟             | 商融      | 通資 | 客.xl | s | 10.27 |   |   | • • |    |   |   |                    |      |
|            |               | A1                | 18-         | -                 | = 20     | 13年順           | [心貸]    | 款優貨      | 質車商階段           | 融通      | 資格表             | 表       |    |      |   |       | _ |   |     |    |   |   |                    |      |
|            | A             | B                 |             | С                 | D        | E              |         | F        | G               | Н       |                 | I       |    |      | J |       |   |   |     |    | K |   |                    |      |
| 1          |               |                   |             |                   |          | 20             | )13年    | 順心       | 貸款優質            | 車商      | 階段              | <b></b> | 資  | 格寻   | ₹ |       |   |   |     |    |   |   |                    |      |
| 3          |               |                   |             |                   |          | 2013年          | F       | -        | Todatte         | (LIA)   |                 |         |    |      |   |       |   |   | -   | -  |   |   |                    |      |

| 2  | 成功    | 対応        | 車商 | 車商 | 第二季        |     | 至9/13日間 | 19/13日階段運動貫續 |              | 前一階段 | 逾期融通件<br>西诺佛兰教 |
|----|-------|-----------|----|----|------------|-----|---------|--------------|--------------|------|----------------|
| 3  | 17.35 | <b>PE</b> | 名稱 | 代碼 | 車面評核<br>實績 | 逾期辛 | 呆帳车     | 總體損失率        | 最新階段<br>融通資格 | 融通資格 | (至9/16止)       |
| 4  | 1     | 中国        | 1  |    | 铤          |     |         |              | 符合資格         | 符合資格 |                |
| 5  | 2     | 中區        |    |    | 優          |     |         |              | 符合資格         | 符合資格 |                |
| б  | 3     | 嘉南區       |    |    | 特優         |     |         |              | 符合資格         | 符合資格 |                |
| 1  | 4     | 嘉南區       |    |    | 铤          |     |         |              | 符合資格         | 符合資格 |                |
| В  | 5     | 嘉南區       |    |    | 優          |     |         |              | 符合資格         | 符合資格 |                |
| 9  | 6     | 嘉南區       |    |    | 铤          |     |         |              | 符合資格         | 符合資格 |                |
| 10 | 7     | 高屏區       |    |    | 特優         |     |         |              | 符合資格         | 符合資格 |                |
| 11 | 8     | 高屏匫       |    |    | 優          |     |         |              | 符合資格         | 符合資格 |                |

# ● 貸款資料 -貸款分期逾期客戶明細

可查詢最新的逾期案件的車輛客戶明細

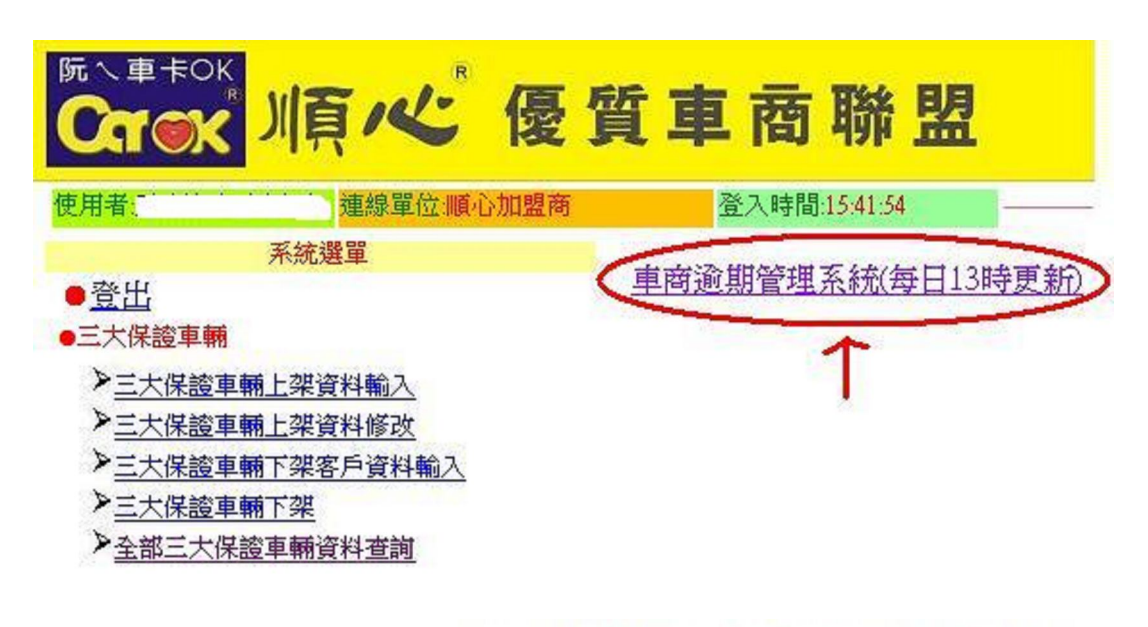

車商逾期明細表(遲繳基準日20130926)

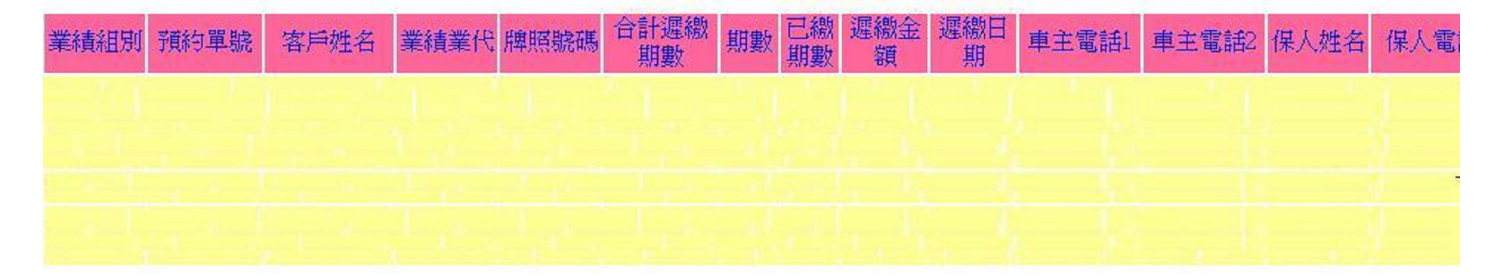

# ● 貸款資料 -貸款業績換算點數暨兌換明細

可查看加盟商預支、兌換助成物統計表及點數餘額

|       | A   | В         | С     | D           | E            | F            | G            | Н     | I    | J    | K          | L          | М    | N             | 0              | P    | Q    |
|-------|-----|-----------|-------|-------------|--------------|--------------|--------------|-------|------|------|------------|------------|------|---------------|----------------|------|------|
| 1     | 順   | 心聯盟       | 加盟商預支 | 兌換          | 助成物          | 航計畫          | ŧ            |       |      |      |            |            |      |               |                |      |      |
| 2     |     |           |       |             |              |              |              |       |      |      |            |            |      |               |                |      |      |
| 3     |     |           |       |             |              |              |              |       | 支援   | 助成物  |            |            |      |               |                | 1    |      |
| 4     |     |           | 項目類別  | 直布旗<br>(順心) | 直布旗<br>(中古車) | 直布旗<br>(買保験) | 横布旗<br>(買保險) | 旗座    | 旗悍   | 模錶   | 彩球(風<br>梨) | 彩球(四<br>形) | 車前牌  | 本宿牌<br>(NEW1) | 三角立即<br>(NEW2) | ż    | ŧ    |
| 5     |     |           | 單位    | 1面          | 1面           | 1面           | 100          | 1個    | 1支   | 1支   | 1個         | 1個         | 11   | 1             | 1              | 服務項目 | 三大保  |
| 6     |     |           | 收費單價  | \$74        | \$105        | \$90         | \$700        | \$140 | \$50 | \$30 | \$40       | \$40       | \$67 | \$200         | \$389          | \$63 | \$63 |
| 7     |     |           | 兑换點数  | 8           | 11           | 9            | 70           | 14    | 5    | 3    | 4          | 4          | 7    | 20            | 39             | 7    | 7    |
| 8     | 巨城  | 對應營<br>業所 | 加盟森   | 22          | 22           | 22           | 22           | 22    | 22   | 22   | 212        | 22         | 212  | 22            | 22             | 22   | 22   |
| 9     |     | 士林        |       | 18          | 0            | 5            | 0            | 10    | 25   | 25   | 0          | 0          | 35   | 16            | 25             | 2    | 0    |
| 10    |     | 士林        |       | 8           | 0            | 0            | 0            | 0     | 0    | 0    | 0          | 0          | 10   | 0             | 20             | 0    | 0    |
| 11    |     | 甘林        |       | 0           | 0            | 0            | 0            | 0     | 0    | 0    | 0          | 0          | 70   | 50            | 10             | 0    | 0    |
| 12    |     | 甘林        |       | 0           | 0            | 0            | 0            | 0     | 0    | 0    | 0          | 0          | 15   | 15            | 15             | 0    | 0    |
| 13    |     | 內湖        |       | 13          | 2            | 0            | 0            | 0     | 0    | 0    | 0          | 0          | 5    | 10            | 20             | 2    | 2    |
| 14    |     | 內湖        |       | 0           | 0            | 0            | 0            | 0     | 0    | 0    | 0          | 0          | 0    | 0             | 0              | 0    | 0    |
| 15    |     | 內湖        |       | 0           | 0            | 0            | 0            | 0     | 0    | 0    | 0          | 0          | 0    | 0             | 0              | 0    | 0    |
| 16    | - 1 | 內湖        |       | 0           | 0            | 0            | 0            | 0     | 0    | 0    | 0          | 0          | 0    | 0             | 0              | 0    | 0    |
| 17    |     | 古亭        |       | 8           | 3            | 0            | 1            | 0     | 0    | 0    | 0          | 0          | 26   | 3             | 9              | 0    | 0    |
| 18    |     | 古亭        |       | 0           | 0            | 0            | 0            | 0     | 0    | 0    | 0          | 0          | 7    | 0             | 0              | 0    | 0    |
| 19    |     | 古亭        |       | 0           | 0            | 0            | 0            | 0     | 0    | 0    | 0          | 0          | 0    | 10            | 10             | 0    | 0    |
| 20    |     | 古亭        |       | 8           | 3            | 4            | 1            | 8     | 8    | 8    | 0          | 0          | 33   | 3             | 38             | 0    | 0    |
| 21    | 1   | 台北        |       | 0           | 0            | 0            | 0            | 0     | 0    | 0    | 0          | 0          | 10   | 0             | 0              | 0    | 0    |
| 22    |     | 台北        |       | 0           | 0            | 0            | 0            | 0     | 0    | 0    | 0          | 0          | 40   | 25            | 31             | 0    | 0    |
| 23    |     | 台北        |       | 16          | 16           | 2            | 1            | 17    | 17   | 17   | 0          | 0          | 0    | 0             | 20             | 0    | 0    |
| 10000 | 1   | C1.48     |       |             |              |              |              | 0     | 0    |      |            |            | 10   | 0             | 0              | 0    | -    |

# 貸款資料 -車輛協尋資料

可由此查詢各逾期案件的車輛協尋資料;若無協尋資料則不會顯示

| 登7 | 。時間:15:41:54 | 一 章 无法 | CAR | COK車兩管:                               | 理系統 | -            |       |     | -  |          |        |    |      |          |                |          |
|----|--------------|--------|-----|---------------------------------------|-----|--------------|-------|-----|----|----------|--------|----|------|----------|----------------|----------|
|    |              |        | s 7 |                                       |     | 車            | 商車商逾期 | 胡率了 | 科  | e 1      |        | ő. |      |          |                |          |
| 車號 | 車主           | 預約單號   | 部區  | 營業所                                   | 經售人 | 順心聯盟<br>車商行號 | 分期本金  | 期數  | 利率 | 顏色       | 廠牌     | 車型 | 年份   | 交車日期     | 開始<br>未繳期<br>數 | 開始協尋日    |
|    |              | CD0 -  |     | · 營業<br>所                             |     |              |       | 48  | 10 | Ó        | vw     |    | 2005 | 20130129 | 4              | 20130701 |
|    |              | CD0    |     | <br>所                                 |     |              |       | 36  | 9  | <b>Á</b> | тоуота |    | 2003 | 20130301 | 5              | 20130912 |
|    |              | CD0 j  |     | · · · · · · · · · · · · · · · · · · · |     |              | 2     | 36  | 12 | 黑        | FORD   |    | 2003 | 20120604 | 7              | 20121019 |

## ▶ 車商獎勵活動 - 各期獎勵案活動績效戰報

可由下方列表查看各期獎勵案活動績效戰報,排序由舊到新

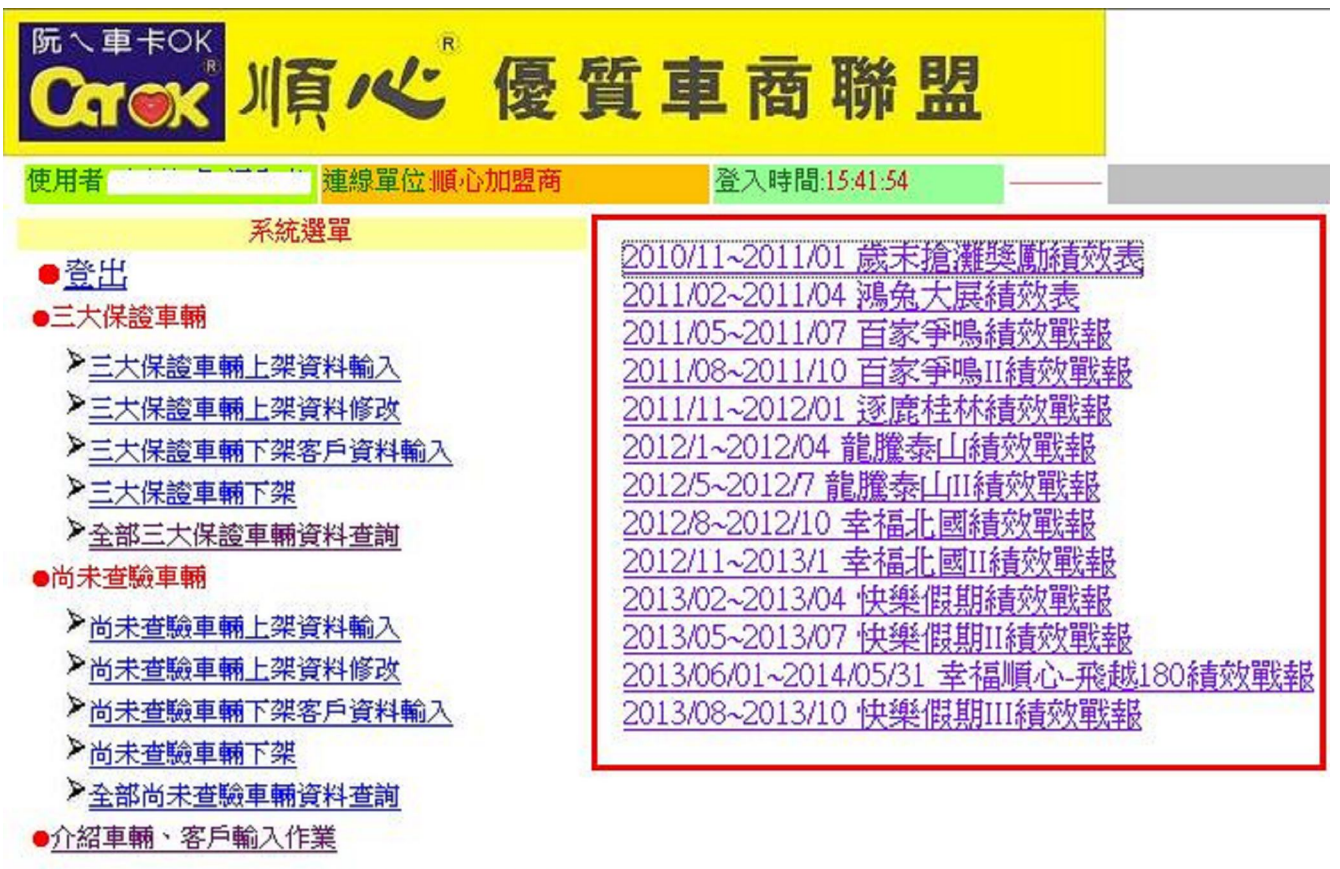

#### 三大保證車、介紹車、尚未查驗客戶資料查詢

●作業流程説明(車商)

# ● 客戶買車、賣車留言版

點選進入後,可以看到下列資料,該資料會在網頁上保留7天,到期後會自動刪除。

<u>車輛協尋留言:</u>客戶於網頁上留言想找車

賣車收購留言:客戶於網頁上留言想要賣車

該留言版為客戶留言於 Car-OK 網頁上之資料,並非針對各別加盟商,

因此請各位若可符合客戶的需求,再與客戶聯繫以避免造成客戶困擾。

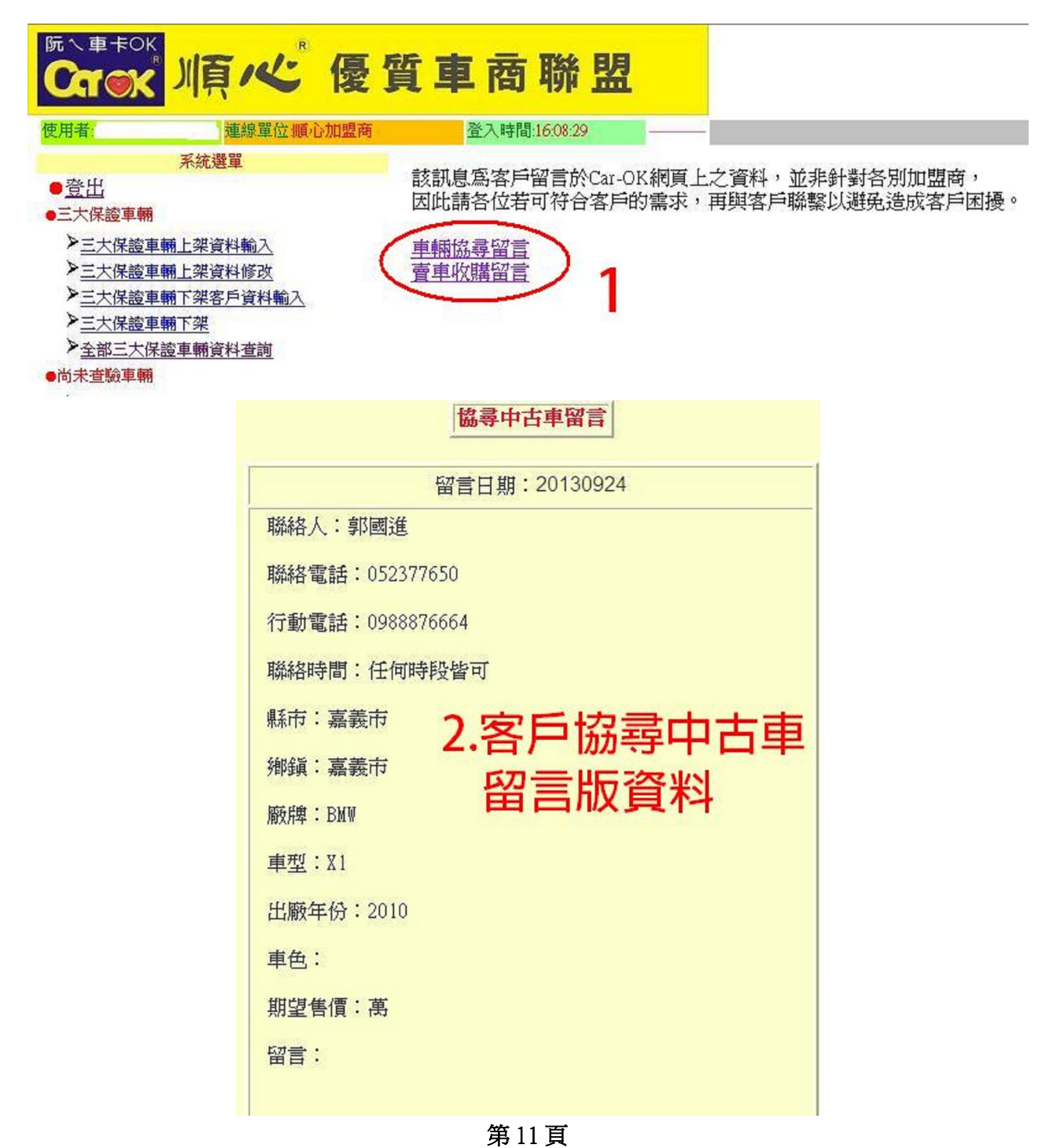

官網連結

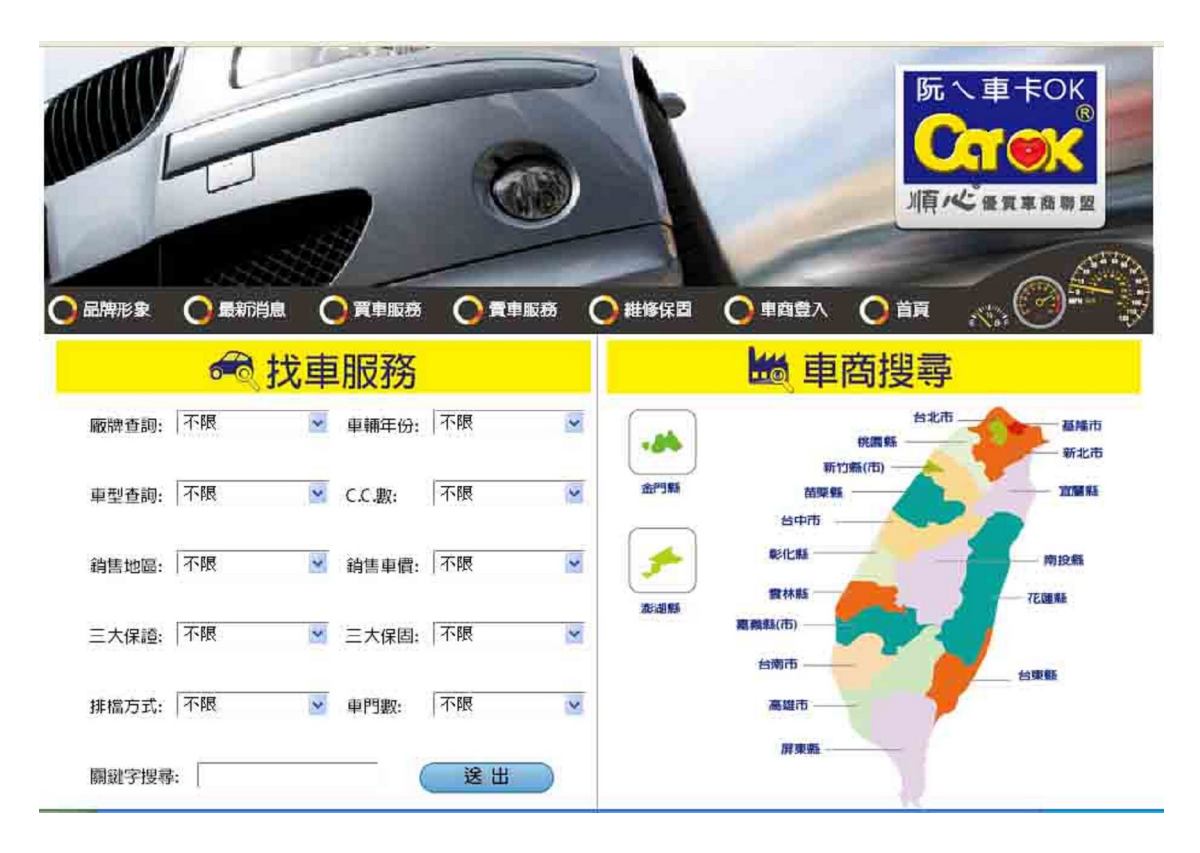

| 1                 | Nor of         | 1000            |            | N AY       |                | -              | 1 Selling    |
|-------------------|----------------|-----------------|------------|------------|----------------|----------------|--------------|
| 政牌: Suzuki        | 廠牌: Mitsubishi | og牌: Mitsubishi | 收牌: Ford   | 政牌: Honda  | 歐牌: Mitsubishi | 顾牌: Mitsubishi | 歐牌: Suzuki   |
| I型: SWIFT         | 車型: CANTER     | 重型: SAVRIN      | 重型: FOCUS  | 車型: FIT    | 車型: COLT PLUS  | 重型: DELICA     | 車型: SWIFT    |
| E份: 2011          | 年份: 2012       | 年份:2012         | 年份:2011    | 年份: 2011   | 年份:2011        | 年份:2012        | 年份: 2011     |
| <b>唐價: 445000</b> | 售價: 890000     | 售價:638000       | 售價: 538000 | 售價: 568000 | 售價:438000      | 售價: 380000     | 售價: 485000   |
|                   |                |                 | ▲ 順心       | 推薦車商       | <b>当</b>       |                |              |
|                   |                | 124.9           |            | 松黄市の       |                | <b>6</b> 90    |              |
|                   |                | An area         |            |            |                |                |              |
|                   | 1 Cal          |                 |            |            |                | <b>BERKING</b> | Sector Labor |
| 俞瑪汽車面行            | 大悍馬汽車(梧棲店      | ) 全勝汽車          | 德昌汽車       | 發達汽車       | 來來汽車           | 和鑫汽中商行         | 福盛汽車         |
| 933983330         | 0923118897     | 0929112225      | 0929111111 | 0952159808 | 0932665946     | 0935345240     | 0931821775   |
| 图:新竹市             | 地區: 台中市        | 地區: 高雄市         | 地區:彰化縣     | 地區:桃園縣     | 地區:苗栗縣         | 地區:南投縣         | 地區:嘉義市       |

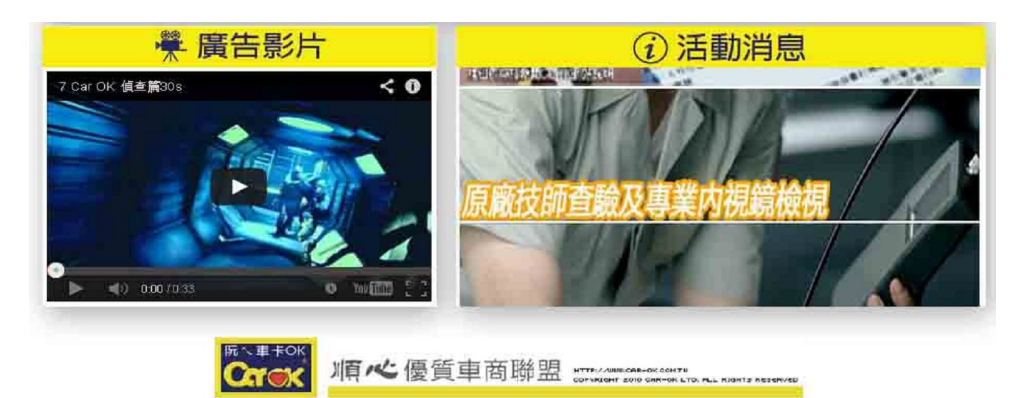

第12頁